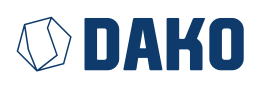

# Anleitung **DAKO TransferTool**

Version 4.0.3.8

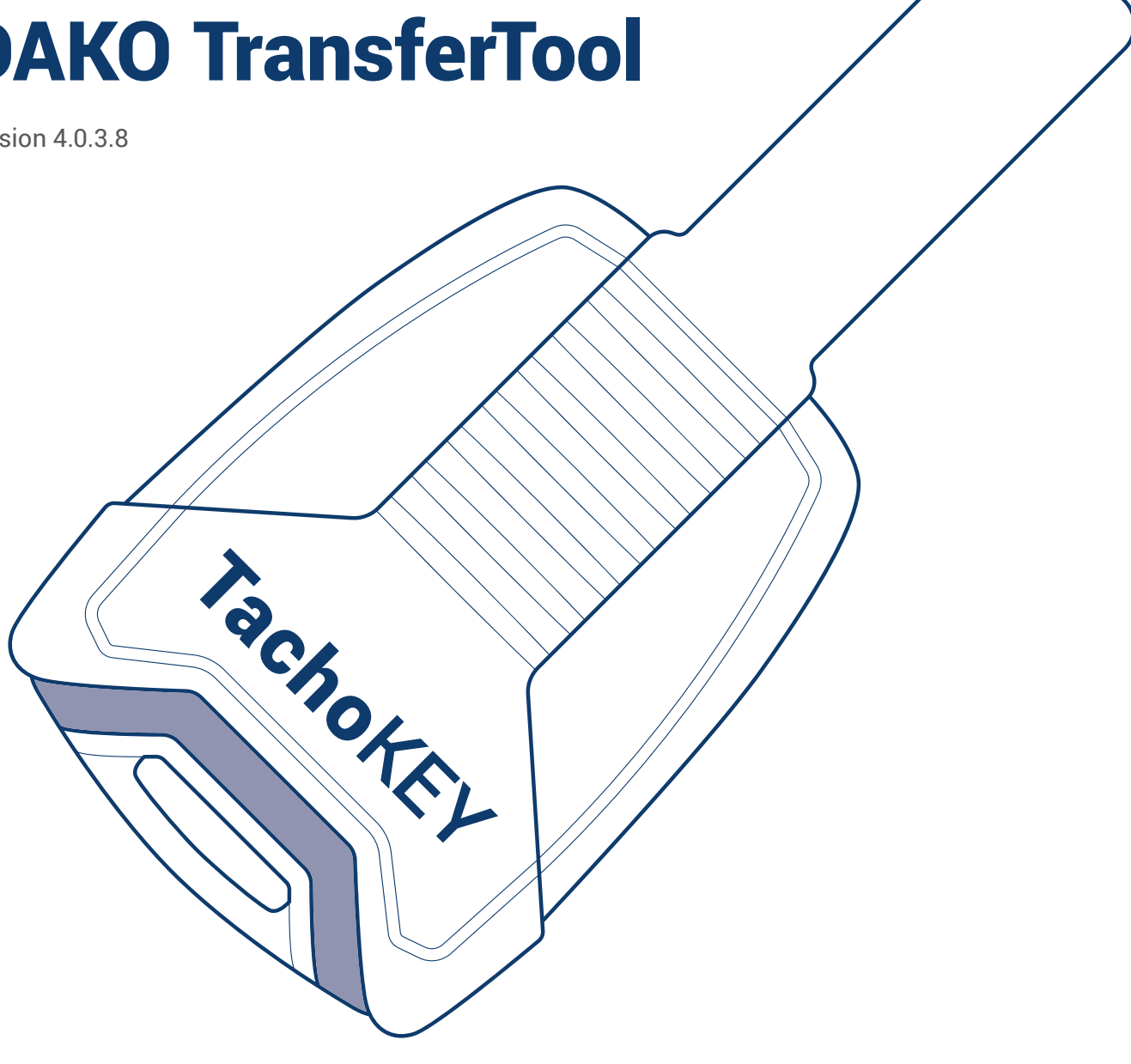

Zur Nutzung des DAKO TransferTools wird benötigt:

- USB-C-Kabel
- Mindestens Betriebssystem Windows 8.1
- Einer oder mehrere DAKO-Accounts
- Mindestens ein aktiver TachoWeb-Benutzer (bei Archivierung von Tachografendaten mit DAKO)

# Inhalt

| Nutzung / Einstellung des DAKO TransferTools                             | Seite 4 |
|--------------------------------------------------------------------------|---------|
| Hochladen von Containerdaten und Fahrerkartendaten<br>in das DAKO-Versum | Seite 5 |
| Konfigurieren des TachoKEYs (verschiedene Einstellungsmöglichkeiten)     | Seite 6 |
| Passwort des TachoKEYs ändern                                            | Seite 7 |
| Firmware des TachoKEYs updaten                                           | Seite 7 |

# Software

https://www.dako.de/downloads.dako.de/Programme/TransferTool.zip

Das Programm DAKO TransferTool wird nur vom DAKO Kundenservice (Support) oder dem DAKO Vertrieb zur Verfügung gestellt.

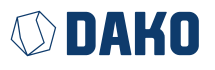

**DAKO GmbH** Brüsseler Str. 22 07747 Jena

Tel. +49 3641 22778 0 www.dako.de

Registergericht Jena, HRB 512470 USt.-IdNr.: DE 237 198 855 Sitz der Gesellschaft: Jena WEEE-Reg.-Nr. DE 57318687

# DAKO TransferTool Konfigurationsoberfläche

|    | TachoKEY                                                    |                                                     |                              |                 |
|----|-------------------------------------------------------------|-----------------------------------------------------|------------------------------|-----------------|
|    | Nutzername Webplattform                                     |                                                     |                              |                 |
| 1  | HOLZESCHENBACH + GEORGESCHENBACH                            | H                                                   | ✓ Passwor                    | rtbestätigung 2 |
| I  | Ausweichfirma                                               |                                                     |                              |                 |
| 3  | D.HOLZESCHENBACH.07607.A5                                   |                                                     |                              | *               |
| I  | Fehler-Pfad                                                 |                                                     |                              |                 |
| 4  |                                                             |                                                     | 7 Containerdateien hochladen | 5 × 6           |
| 8  | Seriennummer                                                | SK01234958 FW-1005                                  |                              |                 |
| Ι  | Download-Zeitraum 9                                         | Herunterladen der letzten 90 Tage 🛛 🗸               |                              |                 |
| 10 | Download-Datenquelle                                        | Fahrerkarte und Tacho-Daten v                       |                              |                 |
| I  | Geschwindigkeitsdaten herunterladen                         | 11 tiviert v                                        |                              |                 |
| 12 | TachoKEY Modus                                              | v                                                   |                              |                 |
| Ι  | Wartezeit (in Minuten)                                      | v                                                   |                              |                 |
| 14 | Auf Werkseinstellungen zurücksetzer                         | 5 Einstellungen auf TachoKEY speichern              |                              |                 |
| Τ  |                                                             | TachoKEY einrichten                                 | 16/17                        |                 |
| 18 | Firmware FW-1005                                            |                                                     |                              |                 |
|    | Firmware Update                                             |                                                     | <b>20</b> – Akt              | ualisieren 21   |
| ų  | Mit einem Firmware Update (Version 1.005 und höher) steller | n Sie u.a. die App-Fähigkeit des Tachok(Drs sicher. |                              |                 |
|    | Mit einem Firmware Update (Version 1.005 und höher) steller | n Sie u.a. die App-Fähigkeit des Tachok             | Evs sicher.                  | th sce.         |
|    |                                                             |                                                     |                              |                 |
|    |                                                             |                                                     |                              |                 |
|    |                                                             |                                                     |                              |                 |
|    |                                                             |                                                     |                              |                 |
|    |                                                             |                                                     |                              |                 |
|    |                                                             |                                                     |                              |                 |

#### Legende

- 1. Nutzername Webplattform: Benutzer der DAKO Webplattform, in den die Container- und Fahrerkartendaten hochgeladen werden.
- 2. Passwortbestätigung: Abfrage des zum Nutzername Webplattform gehörigen Passworts
- Ausweichfirma bietet die Möglichkeit, einen Account als "Auffangstation" nicht zuordenbarer Containerdaten festzulegen. Kontaktieren Sie hierzu bitte den DAKO Kundenservice
- 4. Fehler-Pfad: Automatische Sammelstelle für fehlerhafte oder anderweitig nicht verarbeitbare Containerdaten.
- 5. Ordnerpfad-Auswahlbutton
- 6. Löschen-Button zum Löschen des ausgewählten Ordnerpfads
- 7. Containerdaten hochladen-Button startet den Upload der auf dem TachoKEY vorhandenen Daten in die DAKO Webplattform.
- 8. Seriennummer des aktuell verwendeten TachoKEYs, z. B. SK01234958 FW-1005
- **9. Download-Zeitraum** legt fest, bis zu welchem Zeitraum auf dem TachoKEY befindliche Containerdaten übertragen werden. Dies ist bei Erstnutzung des DAKO TransferTools bereits voreingestellt.
- **10. Download-Datenquelle** legt fest, welche Daten vom Tachografen zum TachoKEY übertragen werden. Dies ist bei Erstnutzung des DAKO TransferTools bereits voreingestellt.
- 11. Geschwindigkeitsdaten herunterladen überträgt zusätzliche Daten vom Tachografen auf den TachoKEY. Ein Aktivieren vergrößert die Datenmenge und führt zu längeren Übertragungszeiten. Dies ist bei Erstnutzung des DAKO TransferTools bereits voreingestellt.

- **12. TachoKEY-Modus:** Auswahl der bevorzugten Nutzungsweise des DAKO TachoKEYs (siehe auch Seite 6)
- Wartezeit gibt an, wie lange ein an einem Tachografen eingesteckter TachoKEY nach einer App-Verbindung sucht.
- 14. Auf Werkseinstellungen zurücksetzen löscht alle sich auf dem auf dem TachoKEY befindlichen Fahrerkarten- und Tachodaten. Die aktuelle Firmware auf dem TachoKEY bleibt davon unberührt.
- **15. Einstellungen auf dem TachoKEY speichern-Button** speichert die unter Punkt X–Y und Z–A vorgenommenen Konfigurationseinstellungen.
- 16. TachoKEY einrichten-Button ermöglicht die initiale Einrichtung eines angeschlossenen TachoKEYs
- 17. TachoKEY-Passwort ändern-Button: Dieser Button erscheint anstelle des TachoKEY einrichten-Buttons, nachdem die Einrichtung intital durchgeführt wurde. Hier kann das Passwort des angeschlossenen TachoKEYs geändert werden. Das werksseitig voreingestellte Passwort "0000" kann nicht wieder vergeben werden.
- **18. Firmware:** Anzeige der aktuell auf dem angeschlossenen Tacho-KEY installierten Firmware
- 19. Firmware-Update: Aktuell ausgewählter Pfad zur Update-Software
- **20. Firmware-Pfadauswahl:** Auswahl der zu Firmware (Version), die auf dem angeschlossenen TachoKEY installiert werden soll
- **21. Aktualisieren-Button** startet die Installation der ausgewählten Firmware.

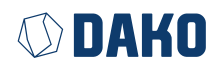

# Nutzung/Einstellung des DAKO TransferTools

- 1. Installieren Sie das DAKO TransferTool auf einem PC.
- 2. Schließen Sie den DAKO TachoKEY mit einem USB-C-Kabel an dem PC an, auf dem das DAKO TransferTool installiert ist.

Sofern kein DAKO TachoKEY an den PC via USB-C-Kabel angesteckt ist, wird jegliche Eingabe in das Programm verwehrt und es erscheint untenstehende Warnung.

| Warnung                                   | ×                                                                                               |
|-------------------------------------------|-------------------------------------------------------------------------------------------------|
| TachoKEY we<br>Kabelverbin<br>TachoSync-O | urde nicht gefunden. Bitte prüfen Sie die<br>dungen und starten Sie den<br>Configurator erneut! |
|                                           | ОК                                                                                              |

- 3. Öffnen Sie das Programm DAKO TransferTool.
- 4. Beim ersten Öffnen des DAKO TransferTools klicken Sie auf den Button "TachoKEY einrichten", um den TachoKEY initial einzurichten. *Unter "Erklärung" finden Sie eine Kurzbeschreibung des gerade ausgewählten TachoKEY-Modus.*
- 5. Speichern Sie Ihre Auswahl und Ihr Passwort. Die Konfigurationsoberfläche des DAKO TransferTools öffnet sich.

| П | TachoK                                                 | EY einrichten                                                                                                    |                                                                                                    | Х                                                               |
|---|--------------------------------------------------------|----------------------------------------------------------------------------------------------------|----------------------------------------------------------------------------------------------------|-----------------------------------------------------------------|
|   | Legen S                                                | ie fest, wie Sie den TachoKEY benu                                                                                                    | ıtzen möchten:                                                                                                    |                                                                 |
|   | 0                                                      | App-Modus                                                                                                    |                                                                                                    |                                                                 |
|   | 0                                                      | TachoStations-Modus                                                                                                    |                                                                                                    |                                                                 |
|   | ۲                                                      | Hybrid-Modus (Standard)                                                                                                    |                                                                                                    |                                                                 |
|   | Wartez                                                 | eit in Minuten für Verbindung mit Mo                                                                                                    | obilgerät:                                                                                                    | 1 (default) 🗡                                                   |
|   | Erkläru                                                | ng:                                                                                                    |                                                                                                    |                                                                 |
| 1 | Wenn S<br>könner<br>Wartez<br>auf der<br><b>Wählen</b> | Sie unsicher sind oder alle Optionen m<br>über ein Mobilgerät hochgeladen we<br>eit kein Mobilgerät mit dem TachoKEI<br>n TachoKEY, welcher anschließend übe<br>Sie ein individuelles Passwort für<br>swort muss: zwischen 8 und 12 Zeiche | nöchten, wählen Sie diesen Moo<br>rden. Sollte sich nach Ablauf de<br>Y verbunden haben, startet der<br>er eine TachoStation ausgeleser<br>I <b>hren TachoKEY:</b><br>In lang sein, mind, 1 Großburch | lus. Daten<br>rr definierten<br>Datendownload<br>n werden kann. |
|   | enthalt                                                | en, mind. 1 Kleinbuchstaben enthalter                                                                                                    | n, mind. 1 Ziffer enthalten                                                                                                    | itaben -                                                        |
|   | Neues                                                  | Passwort eingeben:                                                                                                    |                                                                                                    |                                                                 |
|   | Neues                                                  | Passwort wiederholen:                                                                                                    |                                                                                                    |                                                                 |
|   |                                                        |                                                                                                    |                                                                                                    |                                                                 |
|   |                                                        |                                                                                                    |                                                                                                    |                                                                 |
|   |                                                        |                                                                                                    |                                                                                                    |                                                                 |
|   | Spe                                                    | ichern                                                                                                    |                                                                                                    | Abbrechen                                                       |

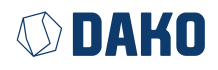

# Hochladen von Containerdaten ins DAKO-Versum

Tragen Sie den DAKO Webplattform-Benutzer in das Feld "Nutzername Webplattform" ein, in den die Containerdaten auf dem TachoKEY übertragen werden sollen.

**Empfehlung:** Legen Sie einen separaten Benutzer in Ihrem Webplattform-Account an, der ausschließlich für die Containerdatenübertragung genutzt wird.

| Nutzername Webplattform        |   |                     |
|--------------------------------|---|---------------------|
| HOLZESCHENBACH+GEORGESCHENBACH | < | Passwortbestätigung |

1. Verifizieren Sie den eingetragenen Benutzer mit dem Button "Passwortbestätigung" und geben Sie entsprechend des Dialogfelds das Passwort ein.

| Passwortvalidierung    | ×           |  |
|------------------------|-------------|--|
| Bitte geben Sie das Pa | sswort ein. |  |
|                        |             |  |
|                        |             |  |
| Prüfen                 | Abbrechen   |  |

- 2. Optional: Legen Sie eine "Ausweichfirma" fest.
- 3. Wählen Sie unter Fehler-Pfad einen Ordner aus, in den fehlerhafte oder anderweitig nicht übertragbare Containerdaten automatisch abgelegt werden.

| Fehler-Pfad |   |
|-------------|---|
|             | X |
|             |   |

Bitte überprüfen Sie diesen Ordner regelmäßig. Eine Fehlermeldung für nicht hochgeladene Containerdaten gibt es nicht.

Hier abgelegte Dateien senden Sie bitte an den DAKO Kundenservice (Support), um eine Fehleranalyse durchzuführen.

4. Lösen Sie mit dem Button "Containerdateien hochladen" die Übertragung der Containerdaten auf dem angeschlossenen TachoKEY in den angebenen DAKO Webplattform-Benutzer aus.

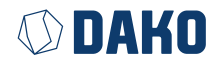

# Konfigurieren des DAKO TachoKEYs

Sie können folgende Konfigurationen mithilfe des DAKO TransferTool vornehmen:

- Download-Zeitraum (alle vorhandenen Daten / Daten der letzten 90 Tage)
- **Download-Datenquelle** (Fahrerkarten- und Tachografendaten / Fahrerkartendaten / Tachografendaten)
- Geschwindigkeitsdaten herunterladen vom Tachografen auf den TachoKEY
- TachoKEY-Modus
- Wartezeit, die der am Tachografen angesteckte TachoKEY nach einer Verbindung mit der DAKO TransferApp sucht.
- 1. Wählen Sie Ihre gewünschten Einstellungen.
- 2. Speichern Sie Ihre Einstellungen für den angeschlossenen TachoKEY mit einem Klick auf "Einstellungen auf TachoKEY speichern".
- 3. Die Konfiguration wurde erfolgreich übernommen, wenn die Informationsmeldung "Die Konfiguration wurde erfolgreich auf dem TachoKEY gespeichert." erscheint.

| Information                                                       | × |
|-------------------------------------------------------------------|---|
| Die Konfiguration wurde erfolgreich auf dem TachoKEY gespeichert. |   |
| ОК                                                                |   |

## Die TachoKEY-Modi

## App-Modus

Der TachoKEY kann nur mit einer App ausgelesen werden, und wird den Tachografendownload erst starten, sobald eine Bluetoothverbindung mit der DAKO TransferApp besteht.

## Hybrid-Modus

#### TachoStations-Modus

Der TachoKEY startet den Download mit dem Anstecken an einen Tachografen. Die Daten auf dem TachoKEY sind nur mit dem DAKO TransferTool oder einer DAKO TachoStation herunterladbar.

Tachografendaten können über ein Mobilgerät hochgeladen werden, per DAKO TransferTool oder DAKO TachoStation. Verbindet sich nach dem konfigurierten Zeitintervall keine App mit dem TachoKEY, startet der Datendownload vom Tachografen auf den TachoKEY automatisch trotzdem. Die Containerdaten können anschließend per DAKO TransferTool oder DAKO TachoStation übertragen werden.

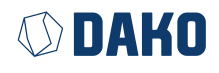

## Passwort des DAKO TachoKEYs ändern

1. Um das Passwort des angeschlossenen DAKO TachoKEYs zu ändern, klicken Sie den Button "TachoKEY-Passwort ändern".

| Wartezeit (in Minuten)              |                                      |
|-------------------------------------|--------------------------------------|
| Auf Werkseinstellungen zurücksetzen | Einstellungen auf TachoKEY speichern |
|                                     | TachoKEY-Passwort ändern             |

2. Das Dialogfeld zur Passwortbestätigung öffnet sich. Geben Sie Ihr neues Passwort ein.

| Passwortbestätigung                                                                        | ×                                                                   |
|--------------------------------------------------------------------------------------------|---------------------------------------------------------------------|
| Ihr Passwort muss: zwischen 8 und<br>Großbuchstaben enthalten, mind. 1<br>Ziffer enthalten | 12 Zeichen lang sein, mind. 1<br>Kleinbuchstaben enthalten, mind. 1 |
| Neues Passwort eingeben:                                                                   |                                                                     |
| Neues Passwort wiederholen:                                                                |                                                                     |
| TachoKEY-Passwort                                                                          | Abbrechen                                                           |

3. Bestätigen Sie die das neue Passwort mit dem Button "TachoKEY-Passwort".

# Firmware des TachoKEY updaten

1. Wählen Sie im Bereich Firmware Update die zu installierende Firmware über den Pfadauswahl-Button aus.

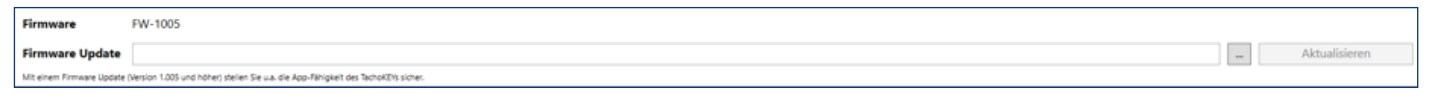

Bei erfolgreicher Auswahl wird der Dateipfad im Formularfeld angezeigt.

| Firmware                  | FW-1005                                                                                                    |  |               |
|---------------------------|----------------------------------------------------------------------------------------------------|--|---------------|
| Firmware Update           | C\Users/josef.eschenbach\Desktop\FW_SmartStick\SmartStickFW_300_2023-07-07.bin                                |  | Aktualisieren |
| Mit einem Firmware Update | It einem Firmware Update (Version 1.205 und höhret) stellen Sie u.a. die App-Rihigkeit des Tachol/Dis sicher. |  |               |

- 2. Klicken Sie den "Aktualisieren"-Button, um die Installation auf dem angeschlossenen TachoKEY zu starten. Dieser Vorgang kann einige Minuten dauern.
- 3. Die Installation ist abgeschlossen, wenn die Erfolgsmeldung "Die Firmware wurde erfolgreich aktualisiert." erscheint.

| Erfolg | ;                                            | × |
|--------|----------------------------------------------|---|
| 1      | Die Firmware wurde erfolgreich aktualisiert. |   |
|        | ОК                                           | ] |

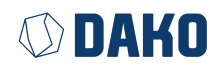

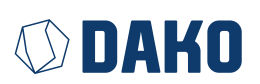

#### DAKO GmbH

GF Thomas Becker Brüsseler Str. 22, 07747 Jena Tel. +49 3641 22778 0 info@dako.de, www.dako.de

Registergericht Jena, HRB 512470 USt.-IdNr.: DE 237 198 855 Sitz der Gesellschaft: Jena WEEE-Reg.-Nr. DE 57318687

Informationspflichten gemäß § 18 Abs. 4 Satz 3 ElektroG: https://www.bmuv.de/themen/wasser-ressourcen-abfall/kreislaufwirtschaft/statistiken/elektro-und-elektronikaltgeraete

#### **DAKO-Kundenservice**

T +49 3641 22778 700

- M ticket@dako.de
- W dako.de/kontakt/service-und-support/